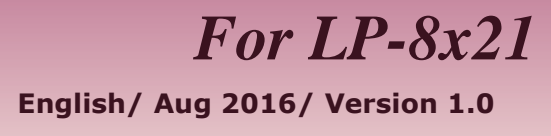

## What's in the shipping package?

The package includes the following items:

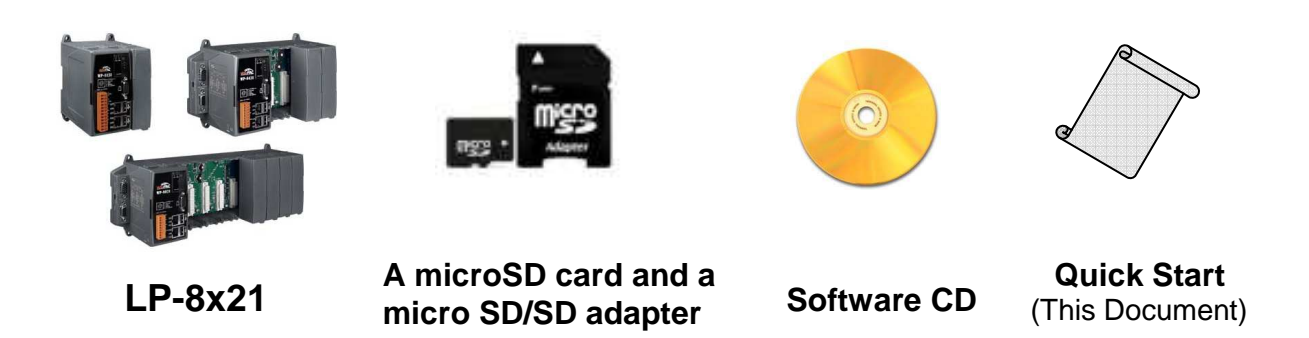

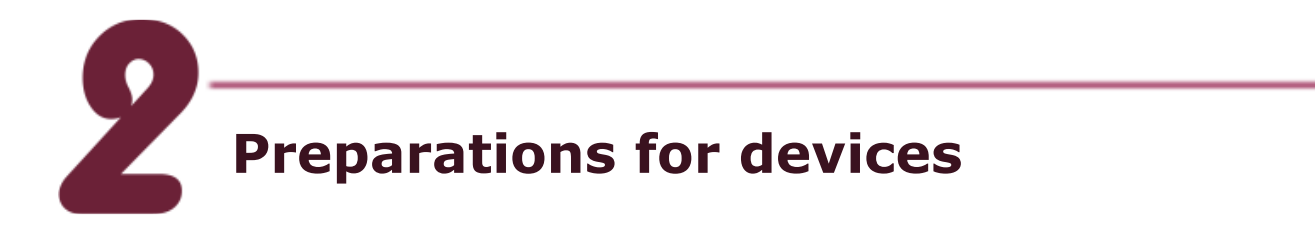

- **1.** Power Supply: **+10** ~ **+30** Vpc. (Ex: DP-665)
- 2. Ethernet Hub. (Ex: NS-205)
- **3.** Make sure your PC has workable serial port and network settings.

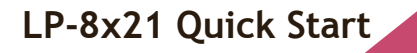

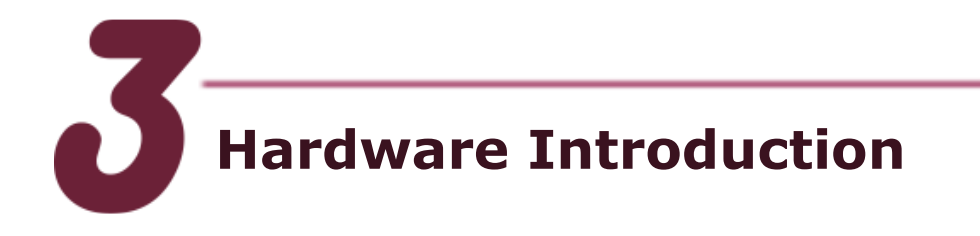

#### LP-8821

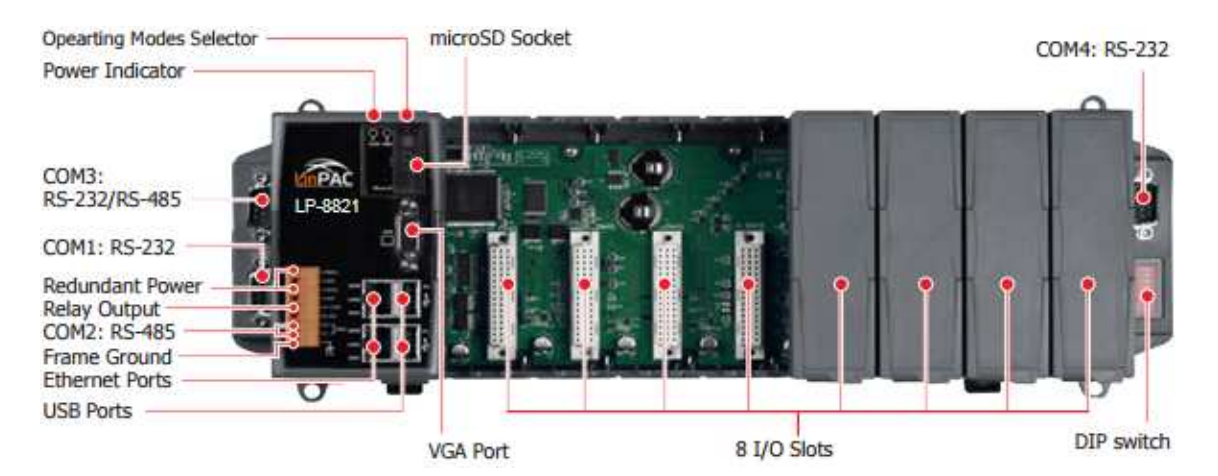

#### LP-8421

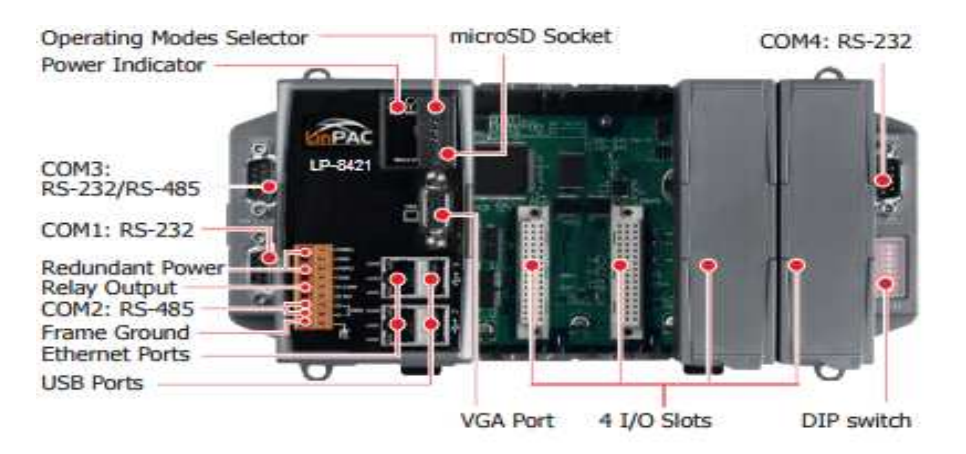

### LP-8121

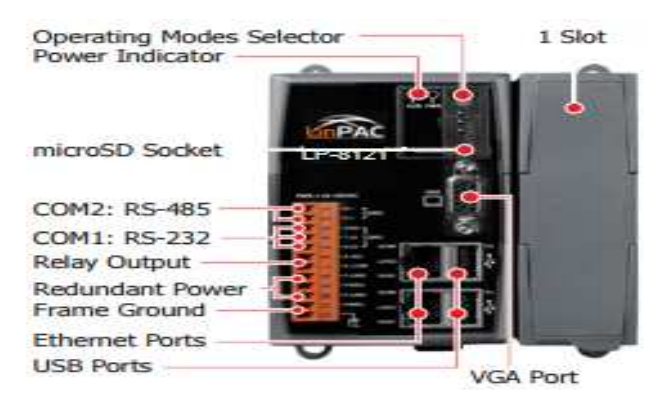

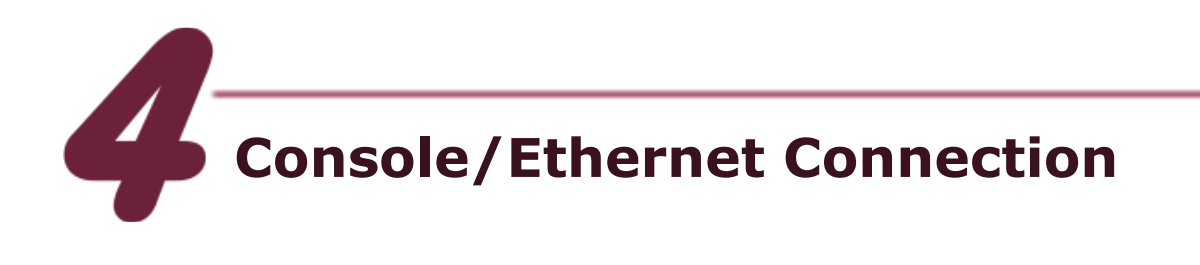

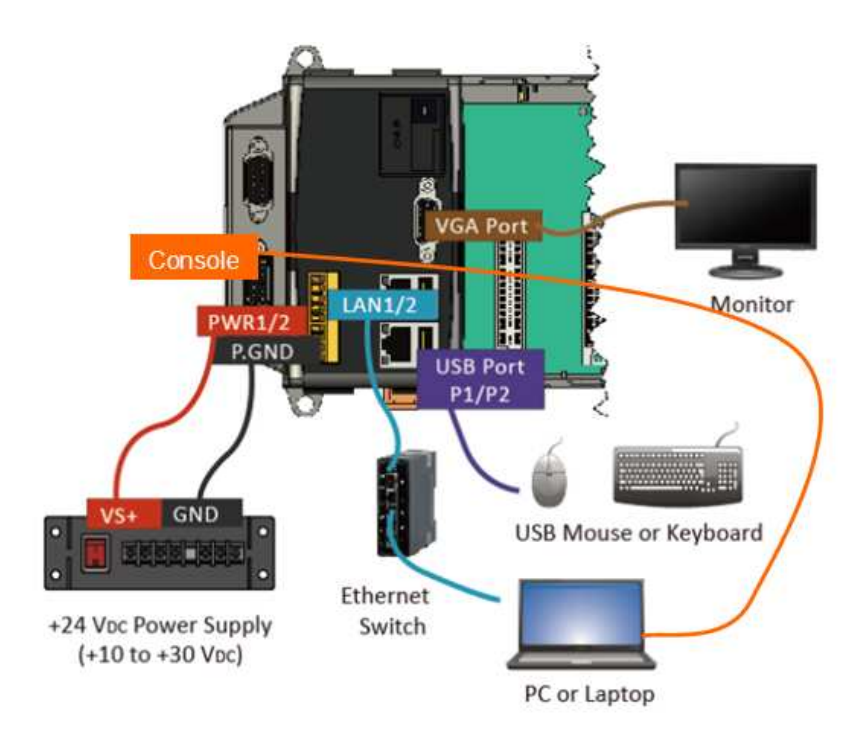

- Connect both the LP-8x21 and your computer through the "Console" or "LAN 1/2". User can choose the terminal software(ex Putty or others) to connect the LP-8x21
- If user chose the COM1("Console"), user can set the baud rate "115200" to connect the device.

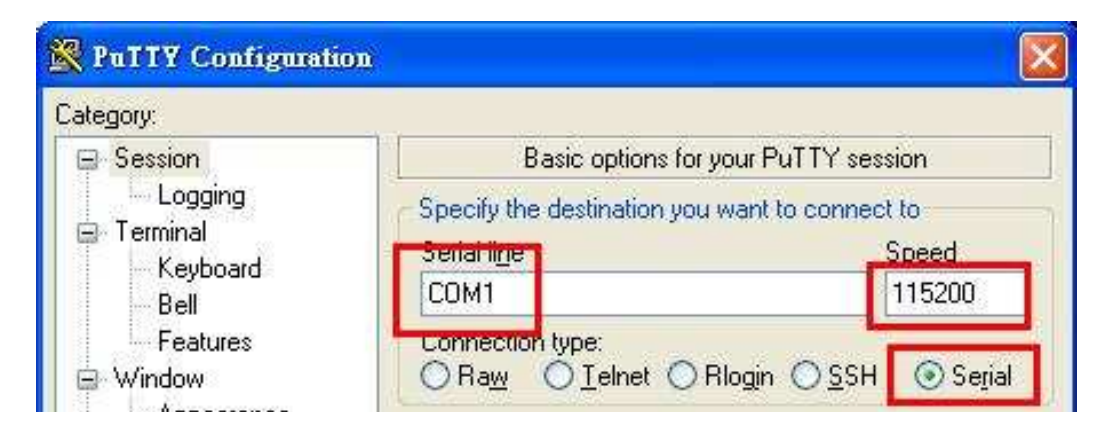

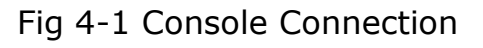

3. If user used the LAN 1/2, user can refer to below default network configuration, then using the terminal software(ex Putty or others) to connect the LP-8x21

| LAN1 | IP      | 192.168.0.1   |
|------|---------|---------------|
|      | Netmask | 255.255.255.0 |
| LAN2 | IP      | 192.168.0.2   |
|      | Netmask | 255.255.255.0 |

| 🔀 PuTTY Configuration |                                                                | × |
|-----------------------|----------------------------------------------------------------|---|
| Category:             |                                                                |   |
| ⊟ Session             | Basic options for your PuTTY session                           |   |
| Logging               | Specify the destination you want to connect to                 |   |
| leminal<br>           | Host Name (or IP address) Port                                 |   |
| - Bell                | 192.168.0.1 22                                                 |   |
| Features              | Connection type:                                               |   |
| i⊒. Window            | ○ Ra <u>w</u> ○ <u>T</u> elnet ○ Rlogir ○ <u>S</u> SH ○ Serial |   |

Fig 4-2 SSH Connection

**4.** After user connect to the LP-8x21, user can input default ID "root" and password "icpdas" to login.

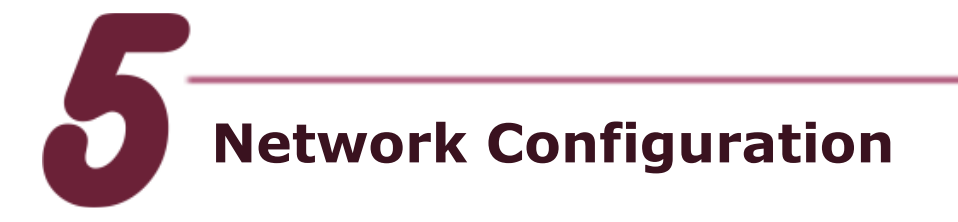

- After user follow step 4 "Console/Ethernet Connection" to connect to the device bash terminal, user can change the default network setting.
- If user want to change the network configuration, user can use the linux command "vi" to modify the configuration file "/etc/network/interfaces".

**3.** Using the `#' to mark the default configuration. Please refer to the Fig 5-1:

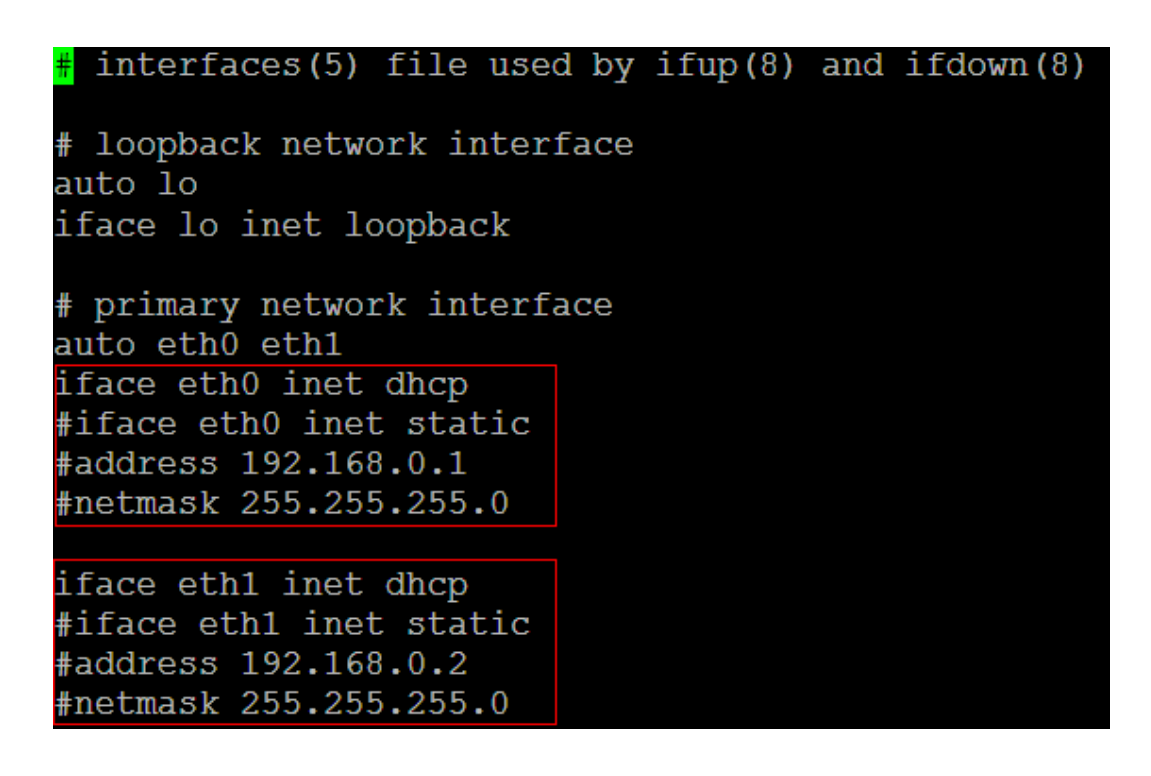

Fig 5-1 network configuration

**4.** After user save the file and reboot device, user can use the new network configuration to connect to the LP-8x21.

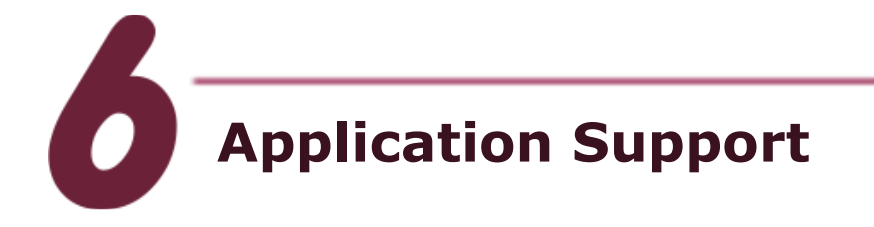

1. Web Server

The web server daemon "apache2" has been built in the LP-8x21 and it will be started automatically at boot time.

2. Software Package Manager

The "apt-get" utility is a package manager used to download and install packages from local package repositories or ones located in the Internet.

3. XFCE GUI Desktop

LP-8x21 provides the XFCE package, after user type "root" to login, the local terminal would execute the XFCE Desktop.

# **Product Related Information**

LinPAC-8x21 Product Page:

http://www.icpdas.com/root/product/solutions/pac/linpac/lp-8x21.html

LinPAC-8x21 Document Download:

http://ftp.icpdas.com/pub/cd/linpac/napdos/lp-8x2x/user\_manual/

LinPAC-8x21 Software Download:

http://ftp.icpdas.com/pub/cd/linpac/napdos/lp-8x2x/sdk/

NS-205 and DP-665 Product Page (optional): <u>http://www.icpdas.com/products/Switch/industrial/ns-205.htm</u> <u>http://www.icpdas.com/products/Accessories/power\_supply/dp-665.htm</u>

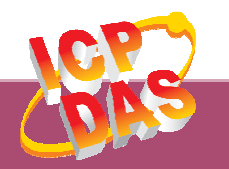

ICP DAS Web Site: http://www.icpdas.com Contact Us (E-Mail): service@icpdas.com , service.icpdas@gmail.com

Copyright @ 2016 by ICP DAS Co., Ltd. All Rights Reserved.